### Train-Test

# <u>วิธีตรวจสอบจำนวนผู้เข้าร่วมกิจกรรม (สอบ / ฝึกอบรม)</u>

# Admin Page สำหรับเจ้าหน้าที่ศูนย์ HCEC

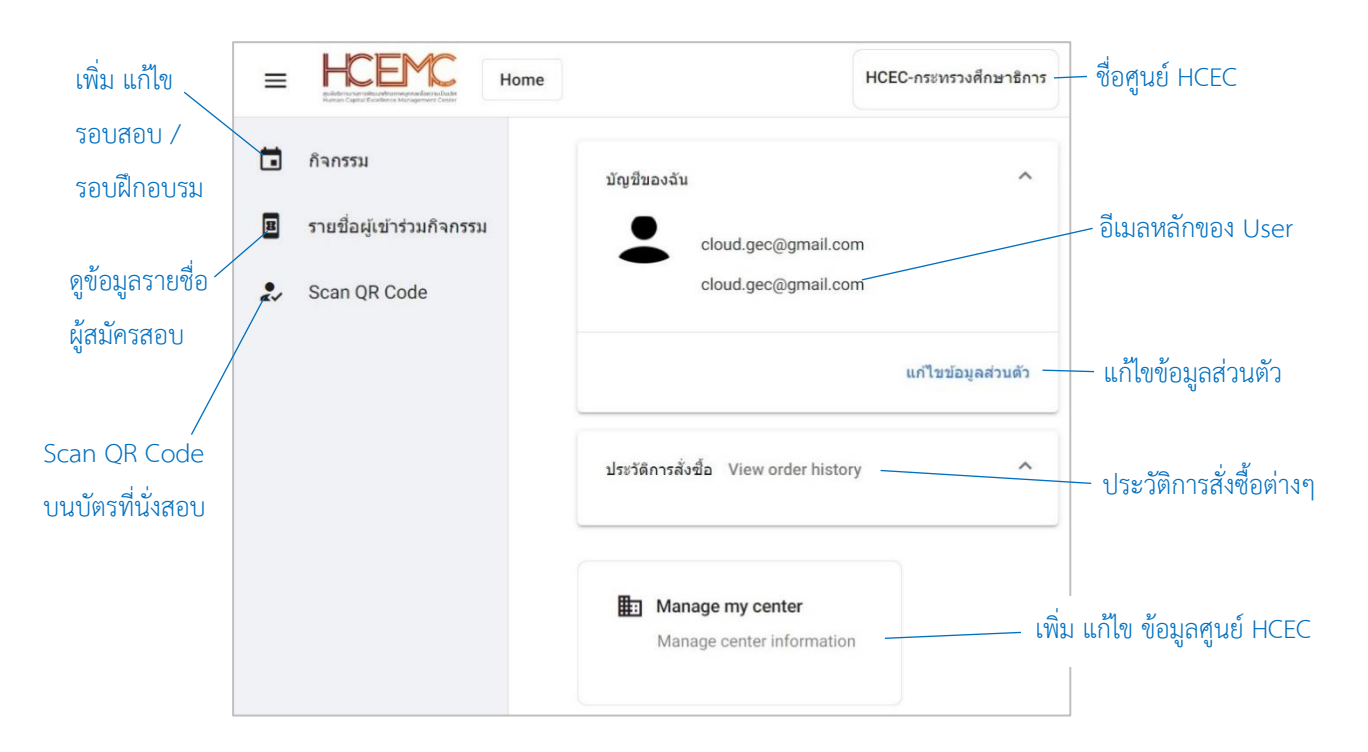

### เจ้าหน้าที่ศูนย์ HCEC ใช้งานระบบ Admin อะไรได้บ้าง?

- 1.) แก้ไข ข้อมูล ส่วนตัวของตนเอง
- เพิ่ม ลบ แก้ไข ข้อมูลศูนย์ HCEC (ข้อมูลติดต่อศูนย์ ที่อยู่ ห้องสอบ ห้องฝึกอบรม จำนวนที่นั่ง)
- 3.) เพิ่ม ลบ แก้ไข เจ้าหน้าที่ศูนย์ HCEC
- 4.) เพิ่ม ลบ แก้ไข รอบสอบ/รอบฝึกอบรม
- 5.) เข้าระบบ Scan บัตรที่นั่งสอบ/บัตรที่นั่งการฝึกอบรม ก่อนเข้าห้องสอบ/ห้องฝึกอบรม
- 6.) ตรวจสอบรายชื่อผู้เข้าร่วมกิจกรรม (สอบ/ฝึกอบรม) ของแต่ละรอบกิจกกรรม

## <u>สำคัญ</u>

- 1. การเข้าสู่ระบบ Admin ใน**ครั้งแรก**ของเจ้าหน้าที่ศูนย์ HCEC จะต้องได้รับ Invitation Email ให้เข้าระบบ Admin **เท่านั้น**
- หลังจากที่ เจ้าหน้าที่ศูนย์ HCEC ได้ทำการยืนยันตัวตนผ่านช่องทาง Invitation Email แล้ว ต่อไปเจ้าหน้าที่ศูนย์ HCEC สามารถ Login เข้าสู่ระบบ Admin ได้จาก train-test.com

## Train-Test

### <u>ขั้นตอนการตรวจสอบจำนวนผู้เข้าร่วมกิจกรรม (สอบ / ฝึกอบรม)</u>

- 1.) เข้าเวปไซต์ train-test.com แล้วเลือก **เข้าสู่ระบบ**
- เลือก รายชื่อผู้เข้าร่วมกิจกรรม
- ระบบจะแสดงข้อมูลรายชื่อผู้สมัครสอบในรอบสอบต่างๆ โดยมีรายละเอียดดังนี้
  Filter คือการเลือกดูข้อมูลผู้สมัครสอบ ตามช่วงเวลาที่กำหนด Refresh คือการกลับสู่หน้าข้อมูลที่ยังไม่มีการ Filter ใดๆ

Export คือการ export ข้อมูลรายชื่อออกมาเป็นไฟล์ Excel

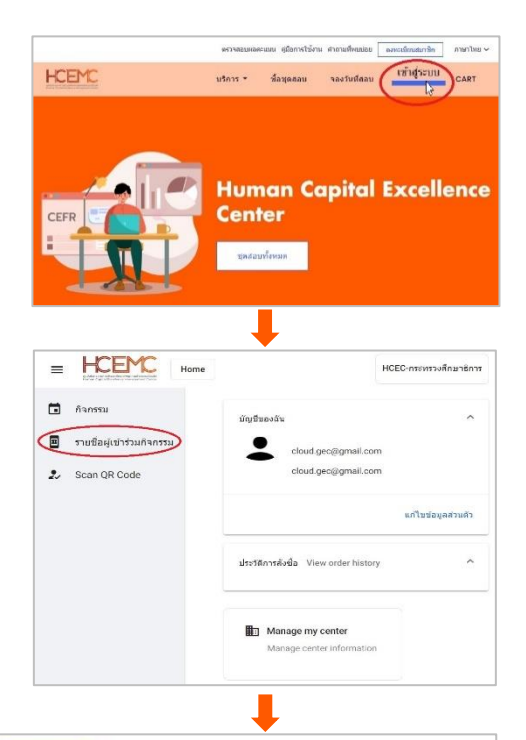

|    | ก็จกรรม                   | รายชื่อผู้เข้าร่วมกิจกรรม ทั้งหมด: 1 Filter                                                                                                    | Refresh Expo                        | rt                                                                                                    |
|----|---------------------------|----------------------------------------------------------------------------------------------------|-------------------------------------|----------------------------------------------------------------------------------------------------|
| B  | รายชื่อผู้เข้าร่วมกิจกรรม |                                                                                                    | Hold                                | การจองที่นั่ง ยังไม่เรียบร้อย                                                                                                    |
| 2. | Scan QR Code              | train-test mockup-1 - traintest.mock1@gmail.com<br>Nat Kan<br>สอบ Linguaskill 4 skills Cambridge Assessment - ห้องสอบ-1<br>HCEC-กระทรวงศึกษาธิการ - ภาคกลาง - กรุงเทพมหานคร<br>จองวันที่ 10 พ.ค. 2023 11:16:28<br>สอบวันที่ 13 พ.ค. 2023 เวลา 9:00 | Confirmed<br>Attended<br>Checked-in | การจองที่นั่ง สำเร็จ รียบร้อย<br>มีการ Scan QR Code บัตรที่นั่งสอบแล้ว<br>มีการขึ้นยัน Face Verification<br>และเข้าสู่ระบบสอบแล้ว |

| Hold       | คือผู้สมัครที่ <u>จองรอบสอบ แต่ไม่สำเร็จ</u>                                                                              |
|------------|----------------------------------------------------------------------------------------------------|
| Confirmed  | คือผู้สมัครสอบที่มีการจองรอบสอบสำเร็จเรียบร้อย                                                                            |
| Attended   | คือผู้สมัครสอบที่ได้รับการ Scan QR Code บัตรที่นั่งสอบแล้ว                                                                |
| Checked-in | คือผู้สมัครสอบที่มีการ Scan บัตรประชาชนและใบหน้าด้วยระบบ Face Verificatior<br>ที่เครื่องคอมพิวเตอร์ และเข้าสู่ระบบสอบแล้ว |